## Как изменить часовой пояс на Android

## Важно!

- Устройство может использовать сведения о местоположении для определения часового пояса.
  - Если параметр "Использовать данные о местоположении" отключен, геоданные не используются для определения часового пояса.
  - Если параметр включен, для этого могут использоваться геоданные.
- 1. На телефоне откройте приложение "Настройки "
- 2. Выберите Дата и время.
  - Далее, чтобы часовой пояс устанавливался автоматически, выберите **Автоматический часовой пояс**

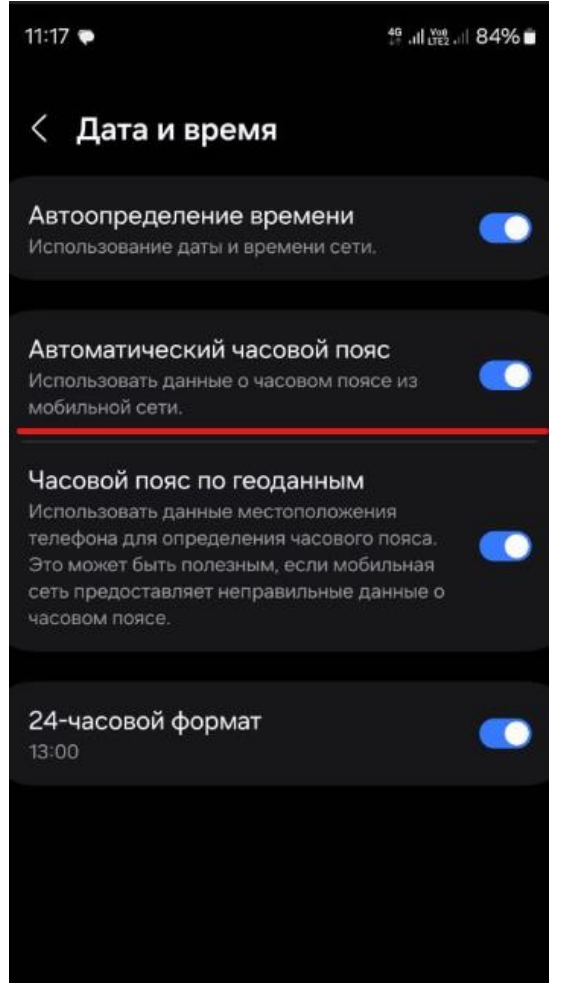

- Чтобы выбрать часовой пояс вручную, отключите Автоматический часовой пояс
  - При наличии параметра **Автоматическое** определение выключите его.

• Нажмите **Выберите часовой пояс** и выберите вариант **GMT+05:00**.

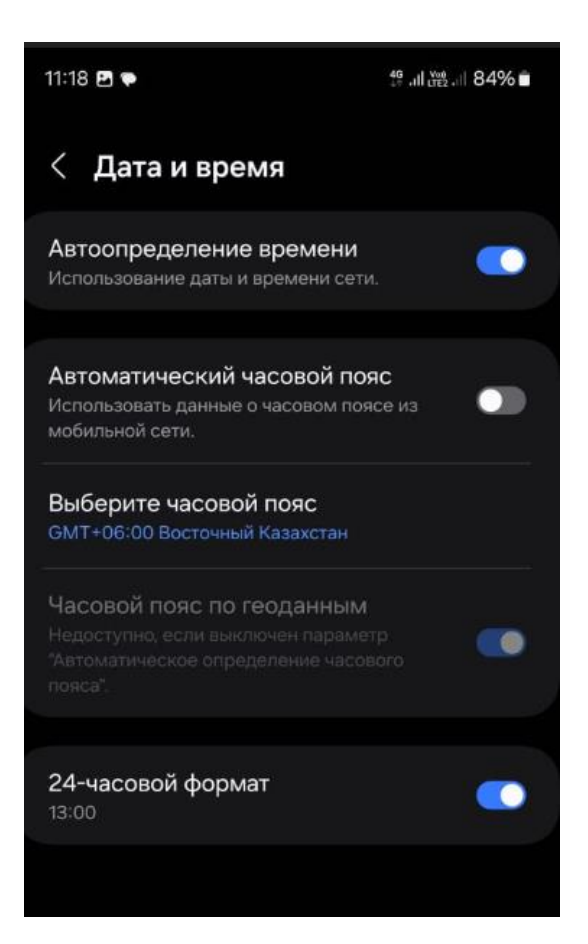

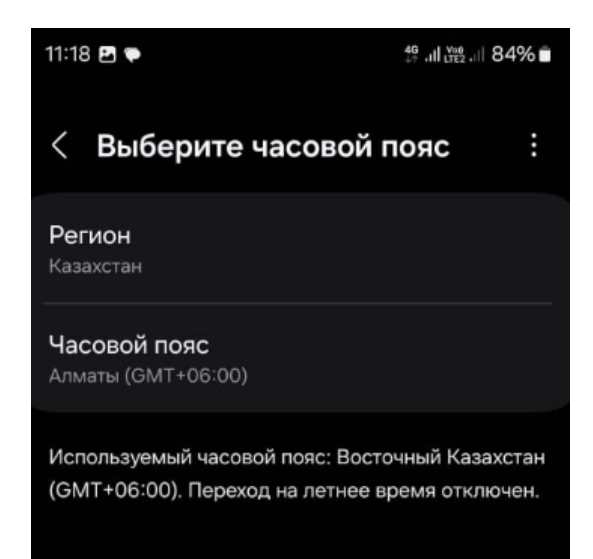

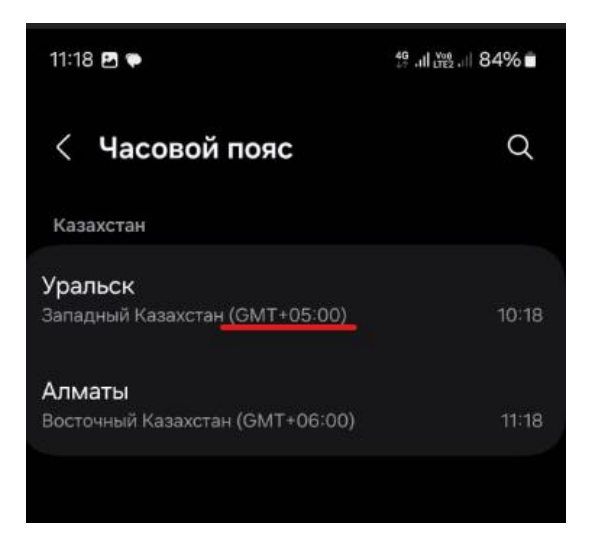

Примечание. Не все устройства могут автоматически определять часовой пояс.